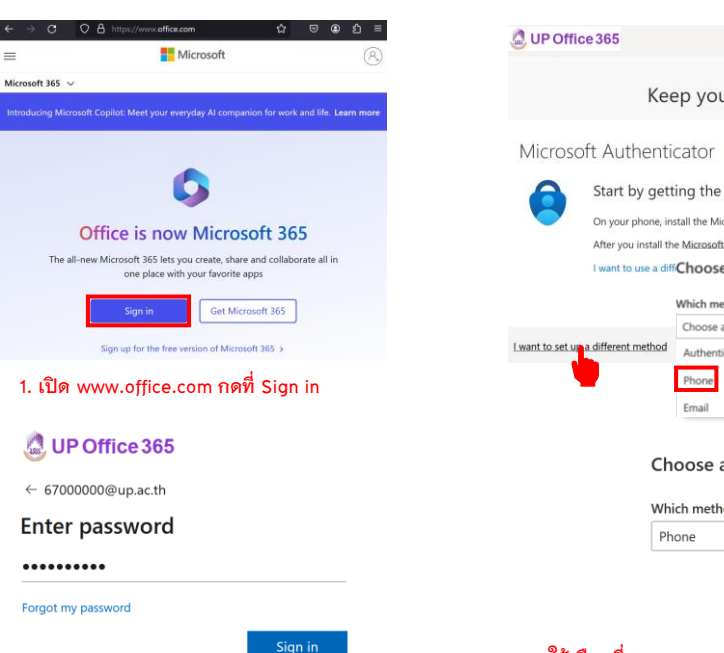

| ffice 365                           |                                                                                   |                                                                                                    | ?                              | UP Office 365                                                                                                    |
|-------------------------------------|-----------------------------------------------------------------------------------|----------------------------------------------------------------------------------------------------|--------------------------------|----------------------------------------------------------------------------------------------------|
|                                     | Kee                                                                               | ep your account secure                                                                                                    |                                | Keep your account secure                                                                                                    |
| sot                                 | ft Authenti                                                                       | cator                                                                                                    |                                | Phone                                                                                                    |
| t us a                              | Start by gett<br>On your phone, in<br>After you install th<br>I want to use a dif | ay getting the app<br>phone, install the Microsoft Authenticator app. Download now<br>install the Microsoft Authenticator.app.on your device.choose "Next".<br>use a diff <b>Choose a different method</b><br>Which method would you like to use?<br>Choose a method<br>method |                                | You can prove who you are by answering a call on your phone or receiving a code on your phone.<br>What phone number would you like to use?<br>Thalland (+66) |
|                                     | Ch                                                                                | Phone<br>Email                                                                                                    |                                | I want to set up a different method         Skip setu           UP Office 365                                                                                |
| Which method would you like to use? |                                                                                   |                                                                                                    | Kana and a second and a second |                                                                                                    |

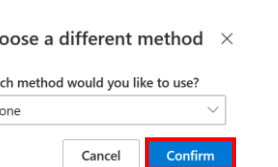

# UP Office 365

67000000@up.ac.th

## More information required

2. กรอก UP – Account/รหัสผ่าน, กด Sign in

Your organization needs more information to keep your account secure

### Use a different account

Learn more

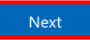

3. หากเป็นการเข้าใช้งานครั้งแรกจะปรากฏข้อความ "More information required Your organization needs more information to keep your account secure" คือต้องมีการตั้งค่าช่องทางสำหรับกรณีลืม รหัสผ่าน หรือในบางครั้งระบบจะสุ่มให้มีการยืนยัน ตัวตน 2 ชั้น, ให้กดที่ Next

# 4. ให้เลือกที่ I want to set up a different method, เลือกที่ Phone(\*\*วิธีที่สะดวกที่สุด) จากนั้นกด Confirm

|                                                                                                    | J.                                  |                       |
|----------------------------------------------------------------------------------------------------|-------------------------------------|-----------------------|
| We just sent a 6 digit code to +66 0<br>883121                                                                                                    | '. Enter the code below.            |                       |
| Resend code                                                                                                    |                                     |                       |
|                                                                                                    |                                     | Back Next             |
| want to set up a different method                                                                                                    |                                     | Skip setup            |
| Phone                                                                                                    |                                     |                       |
| <ul> <li>Verification complete. Your phone has a second second secon</li></ul> | as been registered.                 | Next                  |
| Success!                                                                                                    |                                     |                       |
| Great ich! You have successfully set up w                                                                                                    | our security info. Choose "Done" to | o continue signing in |
| Default sign-in method:                                                                                                    | our security into: encose pone a    | o continue againg in: |
| Phone +66 0£ 7                                                                                                    | 3.                                  |                       |
| -                                                                                                    |                                     | Done                  |

Keep your account secure

6

Skip setup

Phone

เลือกรหัสประเทศไทย +66,กรอกเบอร์โทรศัพท์, Receive a code เพื่อรับ SMS กด Next(5.) น้ำ Code ที่ได้รับมากรอก กด Next(6.), Next(7.), Done(8.) เป็นการเสร็จสิ้นขั้นตอนการตั้งค่า

### O A https://www.office.com/?au 90% 값 ⊠ 🕒 🖸 Le UP Office 365 Microsoft 365 o 🛤 (+) Create Install and more Welcome to Microsoft 365. Nisit Ay Content Get started Apps Outlook X Explore apps 41 Quick access In All ₹ = 88 w x Excel -2 N

# หลังจากการตั้งค่าเรียบร้อบระบบจะเข้ามาที่หน้าของ Microsoft365 เลือกที่ Outlook เพื่อเข้าใช้งาน Email

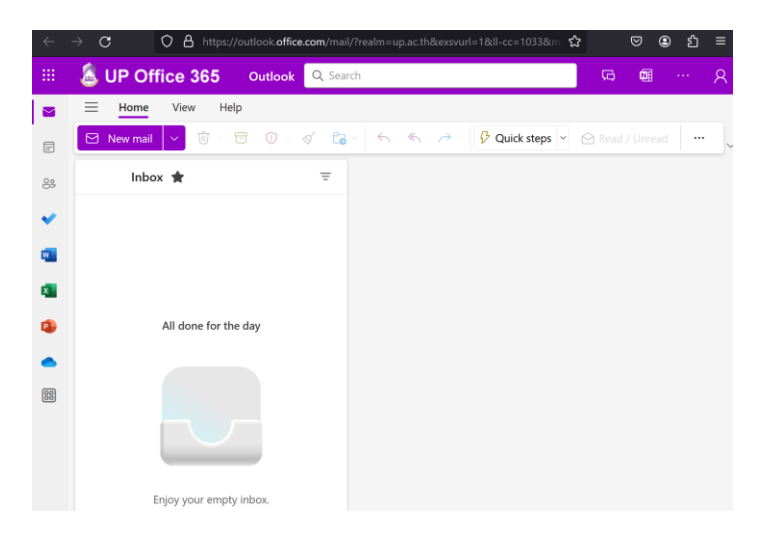